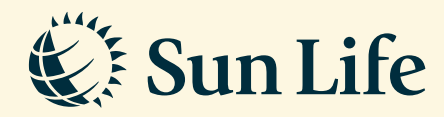

## **Update Personal Details** Guide via SunAccess

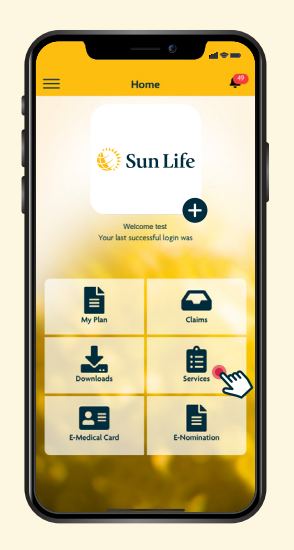

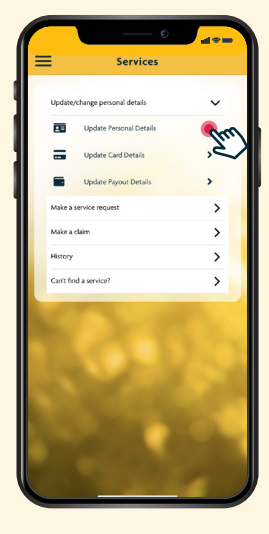

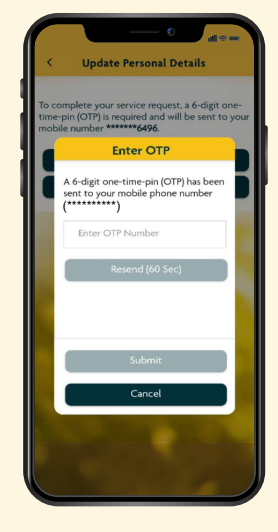

Step 1 Login and click on 'Services'

Step 2 Click on 'Update Personal Details'

Step 3 Enter your One Time Pin (OTP) to verify and click on 'Submit'

| opulate Personal De                                                                                                    | etans 17 |                                                            |                               |                          |                                  |
|----------------------------------------------------------------------------------------------------|----------|------------------------------------------------------------|-------------------------------|--------------------------|----------------------------------|
| 0X-30X-3000X<br>Tace:<br>0000X                                                                                                    | ß        | Update Email Address                                       | Update Contact Number         | Update Permanent Address | Update Correspondence<br>Address |
| lationality:                                                                                                    | ø        | Email Address: *                                           | Mobile Number: *              | Address 1 *              | Address 1 *                      |
| ALAYSIA                                                                                                    | × 1      | Please Enter Email Address                                 | 60 Please Enter Mobile Number | Address 1                | Address 1                        |
|                                                                                                    |          | Note:                                                      | Office Number:                | Address 2                | Address 2                        |
| lature of Business:                                                                                                    | ß        | <ul> <li>Changes will be applied to all polices</li> </ul> | Please Enter Office Number    | Address 2                | Address 2                        |
| ontact Number:                                                                                                    | (Inn     |                                                            | Home Number:                  | Address 3                | Address 3                        |
| obile Number: -<br>ffice Number: -<br>ome Number: -                                                                                                    | 2        |                                                            | Please Enter Home Number      | Address 3                | Address 3                        |
| nail Address:<br>xx@email.com                                                                                                    | œ        | Save                                                       | Save                          | Save                     | Save                             |
| rmanent Address:<br>000X X0000X X0000X<br>000X X0000X X0000X                                                                                                    | ß        | Cancel                                                     | Cancel                        | Cancel                   | Cancel                           |
| X0000 X00000 X0000 X0000 X0000 X0000 X0000 X0000 X0000 X0000 X0000 X0000 X00000 X0000 X0000 X00000 X00000 X00000 X00000 X00000 X00000 X00000 X00000 X00000 X00000 X00000 X00000 X00000 X000000 |          |                                                            |                               |                          |                                  |
| Correspondence Address:                                                                                                    | œ        |                                                            |                               |                          |                                  |

Step 4 Tap on edit box to update: • Email Address

- Contact Number •
- Permanent Address
- Correspondence Address

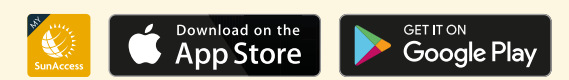

**Client Careline: Email:** wecare@sunlifemalaysia.com 1300-88-5055